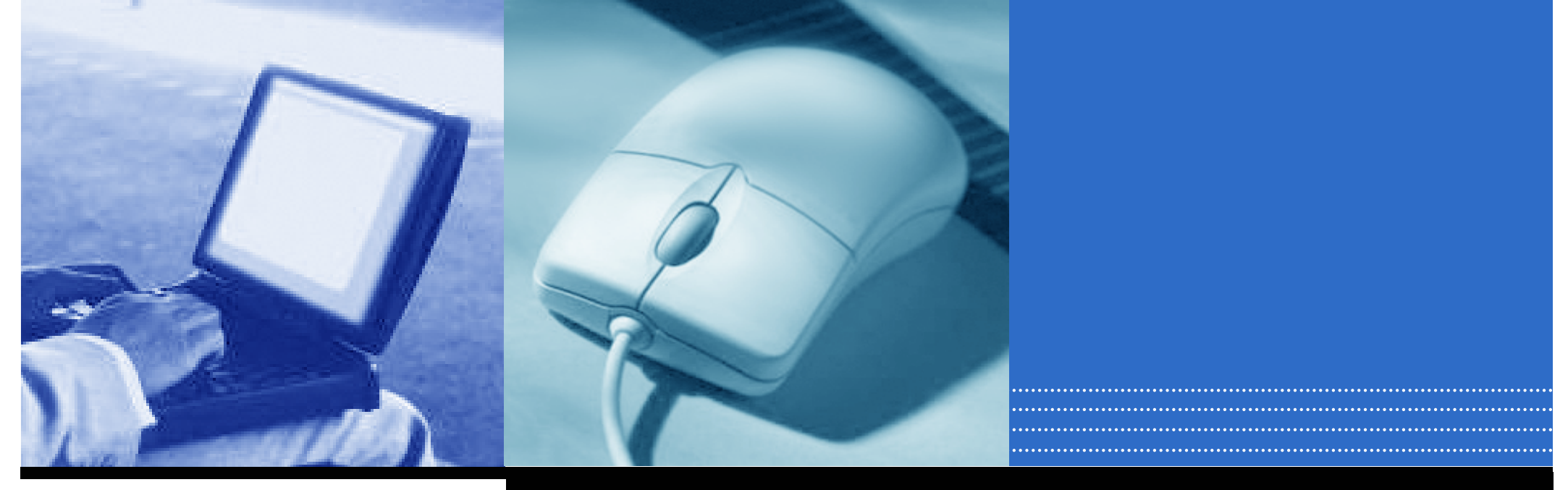

# DoctorBankシステム マニュアル 求職者(ドクター) 向け

兵庫県医師会ドクターバンク

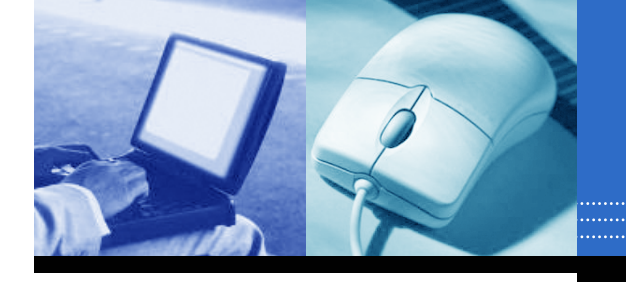

目次

|                                                   |          |                                                                                                    | 今ずぐドクターパンクにご登録を。<br>兵庫県下の全ての医師の方々のご協力をお願いします。                                                                                                    |
|---------------------------------------------------|----------|----------------------------------------------------------------------------------------------------|----------------------------------------------------------------------------------------------------|
| <u>1. ログイン(新規登録)</u>                              | ••••P,2  | 社団法人兵庫県医師会<br>ドクターバンク                                                                                                    | <ul> <li>・ ログイン</li> <li>ビ F2ターバン2とは ビ よ(ある意間 ビ お問合わせ)</li> </ul>                                                                                                    |
| <u>2. メールボックス</u><br>2-1 メール受信一覧<br>2-2 メール送信済み一覧 | ••••P,4  |                                                                                                    | Doctor Banks Determine The State State Sta |
| <u>3.登録医療機関検索</u><br>求人情報検索                       | ••••P,8  | ELLOC CENTROD □ E 原礎開建     新規登録 □ 求販者様     ① 東 医者様     ①     ①     ①     ①     ①     ①     ①     ①     ①     ①     ①     ①     ①     ①     ①     ①     ①     ①     ①     ①     ①     ①     ①     ①     ①     ①     ①     ①     ①     ①     ①     ①     ①     ①     ①     ①     ①     ①     ①     ①     ①     ①     ①     ①     ①     ①     ①     ①     ①     ①     ①     ①     ①     ①     ①     ①     ①     ①     ①     ①     ①     ①     ①     ①     ①     ①     ①     ①     ①     ①     ①     ①     ①     ①     ①     ①     ①     ①     ①     ①     ①     ①     ①     ①     ①     ①     ①     ①     ①     ①     ①     ①     ①     ①     ①     ①     ①     ①     ①     ①     ①     ①     ①     ①     ①     ①     ①     ①     ①     ①     ①     ①     ①     ①     ①     ①     ①     ①     ①     ①     ①     ①     ①     ①     ①     ①     ①     ①     ①     ①     ①     ①     ①     ①     ①     ①     ①     ①     ①     ①     ①     ①     ①     ①     ①     ①     ①     ①     ①     ①     ①     ①     ①     ①     ①     ①     ①     ①     ①     ①     ①     ①     ①     ①     ①     ①     ①     ①     ①     ①     ①     ①     ①     ①     ①     ①     ①     ①     ①     ①     ①     ①     ①     ①     ①     ①     ①     ①     ①     ①     ①     ①     ①     ①     ①     ①     ①     ①     ①     ①     ①     ①     ①     ①     ①     ①     ①     ①     ①     ①     ①     ①     ①     ①     ①     ①     ①     ①     ①     ①     ①     ①     ①     ①     ①     ①     ①     ①     ①     ①     ①     ①     ①     ①     ①     ①     ①     ①     ①     ①     ①     ①     ①     ①     ①     ①     ①     ①     ①     ①     ①     ①     ①     ①     ①     ①     ①     ①     ①     ①     ①     ①     ①     ①     ①     ①     ①     ①     ①     ①     ①     ①     ①     ①     ①     ①     ①     ①     ①     ①     ①     ①     ①     ①     ①     ①     ①     ①     ①     ①     ①     ①     ①     ①     ①     ①     ①     ①     ①     ①     ①     ①     ①     ①     ①     ①     ①     ①     ①     ①     ①     ①     ①     ①     ①     ①     ①     ①     ①     ①     ①     ①     ①     ①     ①     ①     ①     ①     ①     ①     ① | グイン<br>☆204/単本・00覧 登録医療機関検索<br>ポ人体報の00覧                                                                                                    |
| <u>4.お気に入り医療機関</u><br>お気に入り医療機関一覧                 | ••••P,11 | ・ ドクターバンクの還告・方計         9:2015.83.03           ・ 金錦・運用について         ・ ジケービングに開や新規登造がありました。<br>・ は参加に体業別に体業別に体制に体制に優加<br>を定めて、ために、           ・ 金娘医療機能防決需         2014.10.23           ・ 文人馬・求糖膏         2014.10.23           ・ 文人馬・求糖膏         2014.10.23           ・ 文人馬・次批膏         2014.10.23           ・ 文人馬・次批膏         2014.08.27           ・ ドクター・ジングに目やの折痕登録がありました。<br>・ したりエングに目やの折痕登録がありました。<br>・ したりエングに目やの折痕登録がありました。                                                                                                    | <ul> <li>○ 2012.08.07 「ドクターバングだよりルドクケンパーー知3コチラ</li> <li>○ 2012.08.07 「兵庫県ドクターバングだよりル月考を掲載しました。</li> <li>○ 2012.07.03 「兵庫県ドクターバングだよりル月号を掲載しました。</li> <li>○ 2012.06.06 「兵庫県ドクターバングだよりル月号を掲載しました。</li> <li>○ 2012.06.06 「兵庫県ドクターバングだよりル月考を掲載しました。</li> <li>○ 2012.06.07 「兵庫県ドクターバングだより」の月考を掲載しました。</li> <li>○ 2012.05.10 「兵庫県ドクターバングだより」の月考を掲載しました。</li> </ul>                                                                                                    |
| 5. 登録内容編集                                         | ••••P,12 | ・ たいてんのは         ・ 2014.07.23           ・ た用合セ         ・ 2014.07.23           ・ た用合セ         ・ ジットングロ(中の新爆発語がありました。<br>・レス工能が同1篇時1           ・ 但人情報保護方針         ・ 2014.07.17           ・ サイトマップ         ・ 2014.07.07           ・ マイページ         2014.07.08           ・ マイページ         2014.07.09           ・ マイページ         2014.07.00           ・ マイページ         2014.07.00           ・ ビットロン(マン)(マン)(マン)(マン)(マン)(マン)(マン)(マン)(マン)(マン                                                                                                    | <ul> <li>(1111)(111)(111)(111)(111)(111)(111)(1</li></ul>                                                                                                    |
|                                                   |          | ビジェーハンスにサージオ用加速部ののジました。                                                                                                    | <ul> <li>2011.10.04 「兵庫県ドクターバンクだより」10月号を掲載しました。</li> <li>2011.09.08 「兵庫県ドクターバンクだより」9月号を掲載しました。</li> </ul>                                                                                                    |

- 2011.08.02 「兵庫県ドクターバンクだより」8月号を掲載しました。
- 📄 その他のお知らせ

ドクターバンクに4件の新規登録がありました。 →[内科][外科][小児科][整形外科][紫勤]

ドクターバンクに<mark>4件</mark>の新規登録がありました。 →【内料】【呼吸器料】【循環器料】【神経内料】

2014.04.09

兵庫県医師会ドクターバンク 

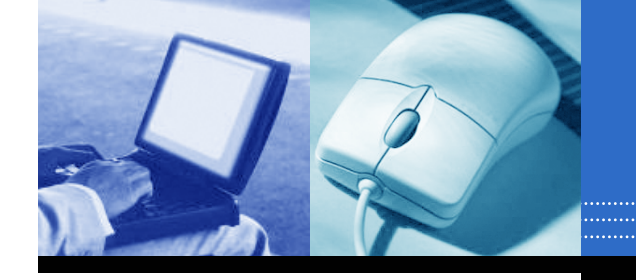

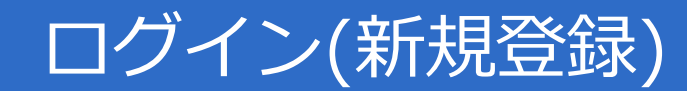

## 1. ログイン(新規登録)

## ドクターバンクシステムを利用するには、ログインを行います。 ※初めて利用する場合は、新規登録(P,4)が必要です。

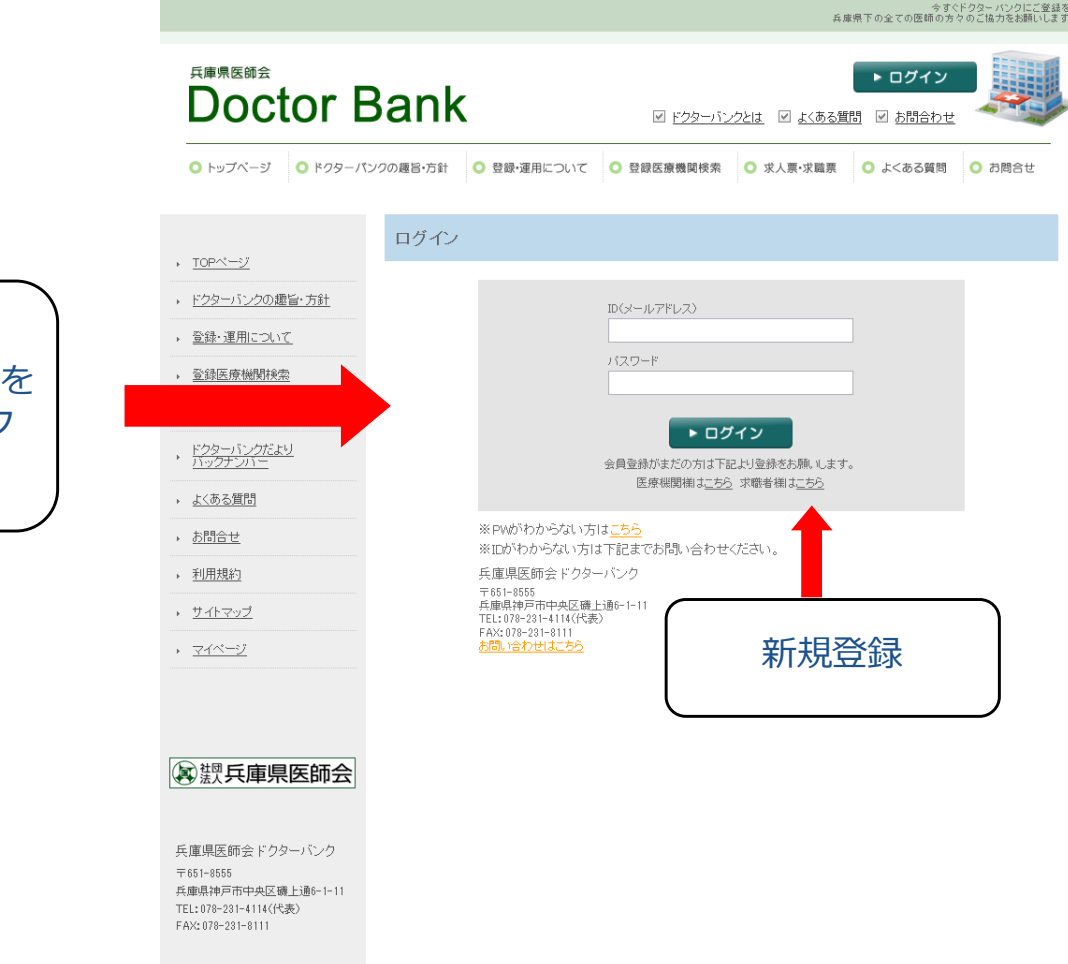

ID (メールアドレス) とパスワードを 入力し、ログインボタンをクリック

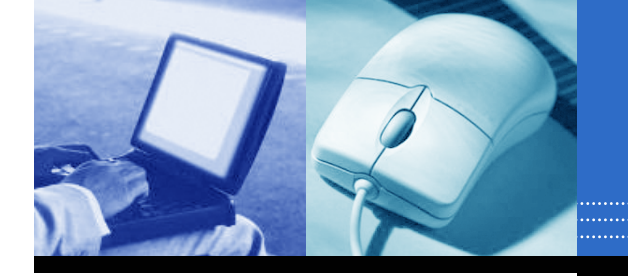

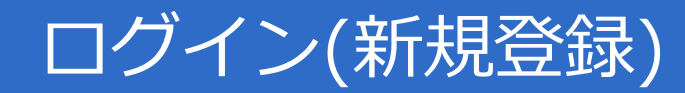

### 新規登録

初めてシステムを利用する場合は、新規登録を行います。

 1.必要事項を入力し、「確認」ボタンをクリックします。
 2.内容を確認して「登録」ボタンをクリックします。
 3.後日、登録したメールアドレス宛にメールが届きます。
 4.登録承認後、「ID(メールアドレス)」と「パスワード」で ログインできます。

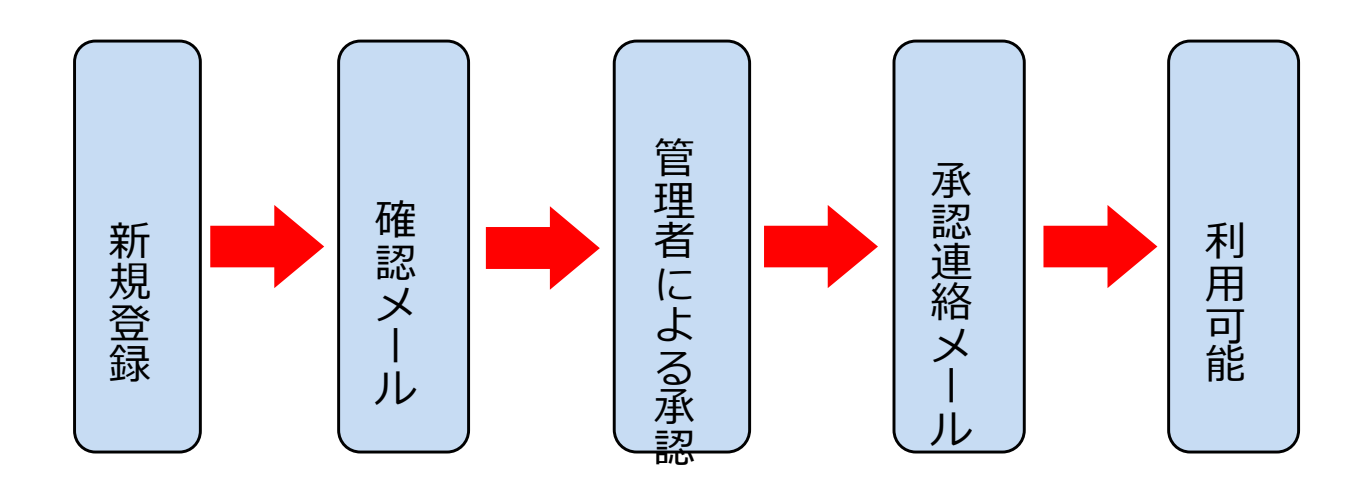

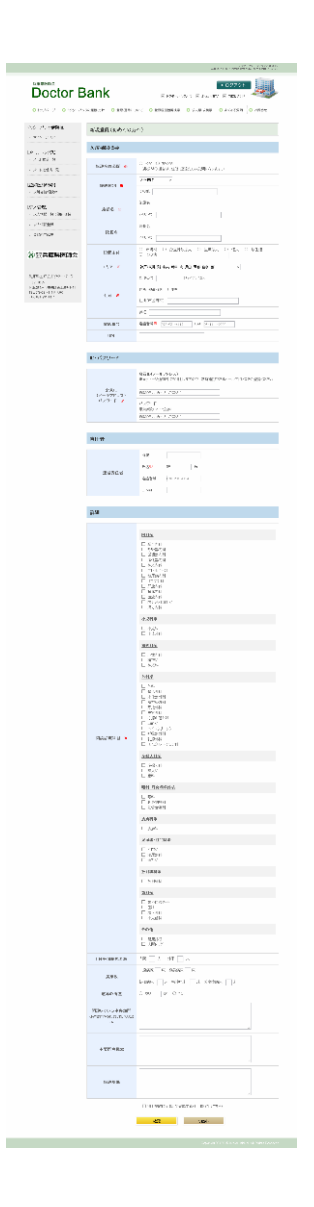

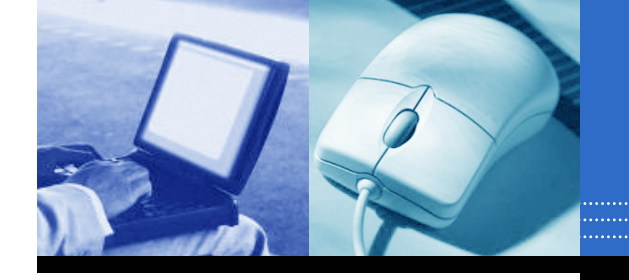

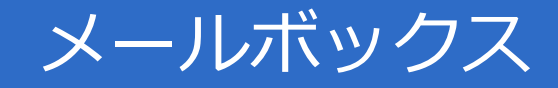

2. メールボックス

求人を募集している医療機関からのメール受信と、受信したメールへの返信ができます。

1.1

**╷ ≡¥≪णत्कत्व** 

### <u>2-1 メール受信一覧</u>

11

**7**.1

医療機関からの受信メールを一覧表示します。

| (メール-                                                                                      | -見世                                                        | 山田】                                                  |                  |                           |                                      |
|--------------------------------------------------------------------------------------------|------------------------------------------------------------|------------------------------------------------------|------------------|---------------------------|--------------------------------------|
|                                                                                            |                                                            |                                                      |                  | 兵庫県下の全ての医師                | 今すぐドクターバンクにご登録を。<br>師の方々のご協力をお願いします。 |
| 兵庫県医師会<br>Doctor E                                                                         | Bank                                                       |                                                      | ☑ ドクターバンクと       | ► ログア<br>は ビ よくある質問 ビ お問合 | ウト                                   |
| ○ トップページ ○ ドクターパン                                                                          | ックの趣旨・方針 🤇                                                 | ) 登録•運用につい                                           | へて 〇 登録医療機関検索 (  | ○ 求人票・求職票 ○ よくある          | 質問 🔾 お問合せ                            |
| 様<br>マイページTOP                                                                              | メールボック                                                     | גי                                                   |                  |                           |                                      |
| メールボックス】                                                                                   | メール受信                                                      | 一覧                                                   |                  | 受信メール一覧                   | 送信メール一覧                              |
| <ul> <li>メール送信済一覧</li> </ul>                                                               | 未読                                                         |                                                      |                  |                           |                                      |
| <b>登録医療機関検索】</b><br>求人情報検索                                                                 | <ul> <li>✓ 受信日*</li> <li>□ 2015/05/</li> </ul>             | <ul> <li>送信者</li> <li>ドウター<br/>バンク病<br/>院</li> </ul> | 件名               |                           | 詳細                                   |
| 6気に入り医療機関】<br>お気に入り医療機関一覧                                                                  | 2015/05/                                                   | 80 <u>ドクター</u><br>パンク病<br>院                          | テスト1             |                           | 詳細                                   |
| 登録内容編集                                                                                     | 2015/05/                                                   | 20 <u>非公開</u>                                        | テストメール。          |                           | 詳細                                   |
| 神风日年月月日日日                                                                                  | 2015/05/                                                   | 20 <u>非公開</u>                                        | テストメール           |                           | 詳細                                   |
| 沙法人大库乐区即云                                                                                  | 2015/05/                                                   | 20 <u>非公開</u>                                        | テストメール           |                           | 詳細                                   |
| 兵庫県医師会ドクターバンク<br>F651-8555<br>朱興県神戸市中央区職上通6-1-11<br>EL:079-231-4114(代表)<br>W2:078-231-8111 | <ul> <li>✓ <u>チェックしたメー</u></li> <li> 一度前隊したメール </li> </ul> | <u>しをすべて削除する</u><br>診修復できませんの                        | と<br>いで予めご了承下さい。 |                           |                                      |
|                                                                                            |                                                            |                                                      |                  |                           |                                      |

| メール                                                                                                    | F和回         |                                                                                                    |
|----------------------------------------------------------------------------------------------------|-------------|----------------------------------------------------------------------------------------------------|
|                                                                                                    |             | 今ずぐドクターパンクにご登録を。<br>兵庫県下の全ての医師の方々のご推力をお続いします。                                                                       |
| <sup>兵庫県医師会</sup><br>Doctor I                                                                               | Bank        | ▶ ログアウト<br>ビ ドクターバンクとは ビ よくある質問 ビ お問合わせ                                                                             |
| ● トップページ ● ドクターノ                                                                                            | ペンクの趣旨・方針 🔘 | 登録・運用について ○ 登録医療機関検索 ○ 求人原・求職票 ○ よくある質問 ○ お焼らせ                                                                      |
| ************************************                                                                        | メール受信詳      | 細                                                                                                    |
| 【メールボックス】<br>, メール受信一覧                                                                                      | 受信日時送信者     | 2015/05/201425<br><b>ドクターバンク病院</b>                                                                                  |
| , メール送信済一覧                                                                                                  | 受信者         | No. Markan and Anna and Anna and Anna and Anna and Anna and Anna and Anna and Anna and Anna and Anna and Anna a     |
| 【登録医療機関検索】<br>, 求人情報検索                                                                                      | 件名          | メールありがとうございます<br>メールありがとうございます<br>メールありがとうございます                                                                     |
| 【お気に入り医療機関】<br>, お気に入り医療機関一覧<br>, 登録内容編集                                                                    | メール本文       | メールありがとうごさいます<br>メールありがとうごさいます<br>メールありがとうごさいます<br>メールありがとうごさいます<br>メールありがとうごさいます<br>メールありがとうごさいます<br>メールありがとうごさいます |
| (*) 法入共/学示区印云<br>兵庫県医師会ドクターバンク<br>〒651-6855<br>兵庫県市戸市中央区礁上途6-1-11<br>下に107-231-4114(代表)<br>FAX:076-231-9111 |             | 返信 削除<br>一度時間にたメールは修復できませんので予めご了承下さい。                                                                               |

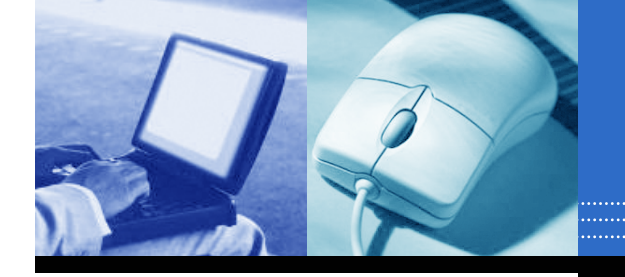

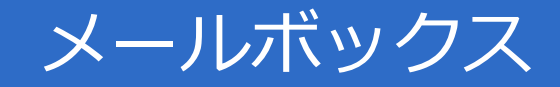

### 受信メールに返信するには「返信」ボタン、削除するには「削除」ボタンをクリックします。

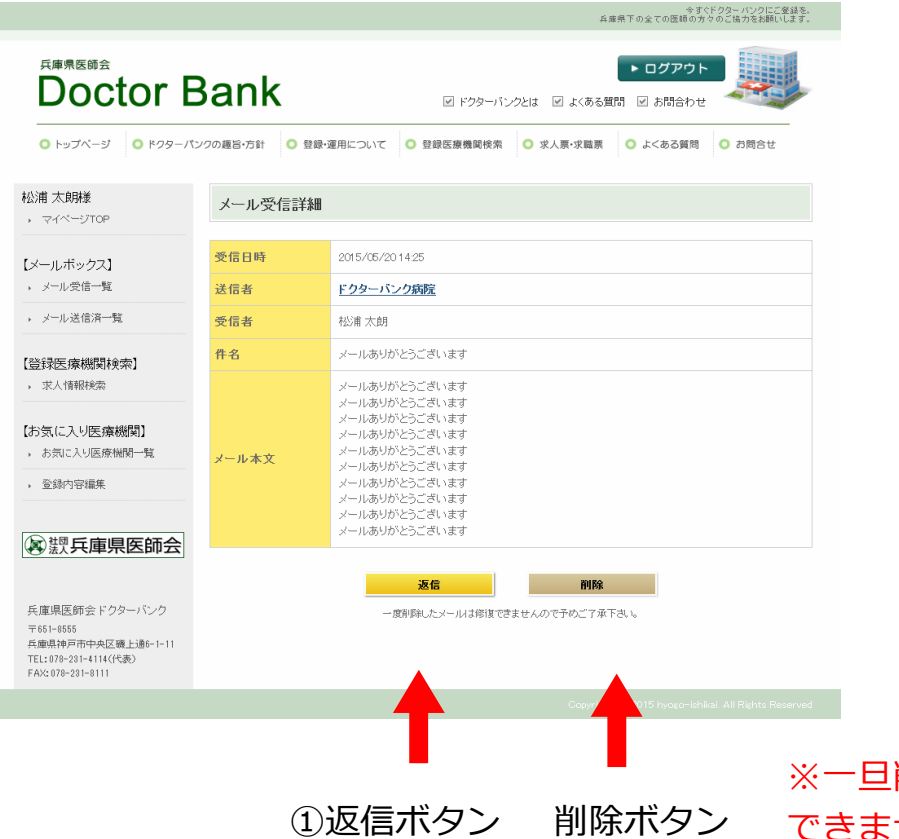

### ①メール返信(作成)画面

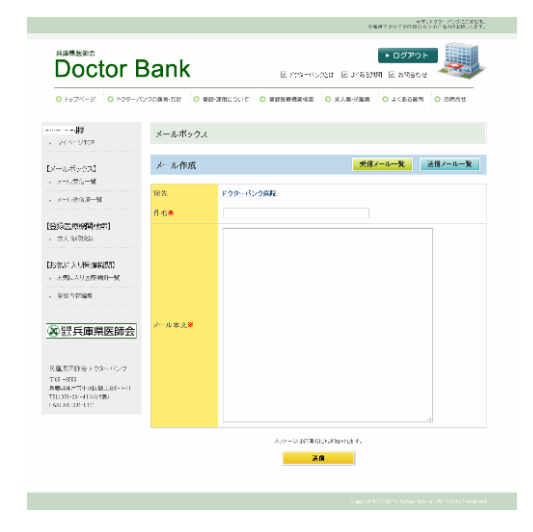

※一旦削除した受信メールは元に戻すことは できませんので、ご注意ください。

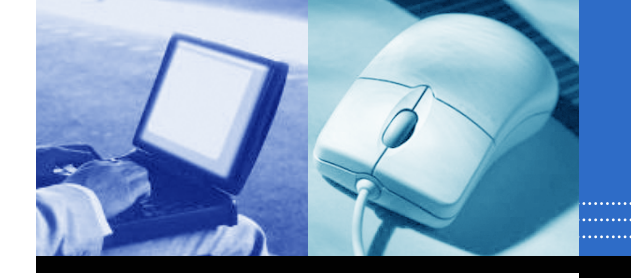

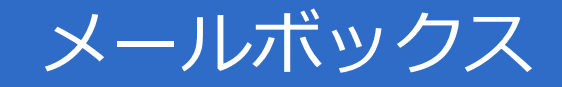

### 2-2 メール送信済一覧

医療機関に送付した「送信済メール」を一覧表示します。

### 【送信メール一覧画面】

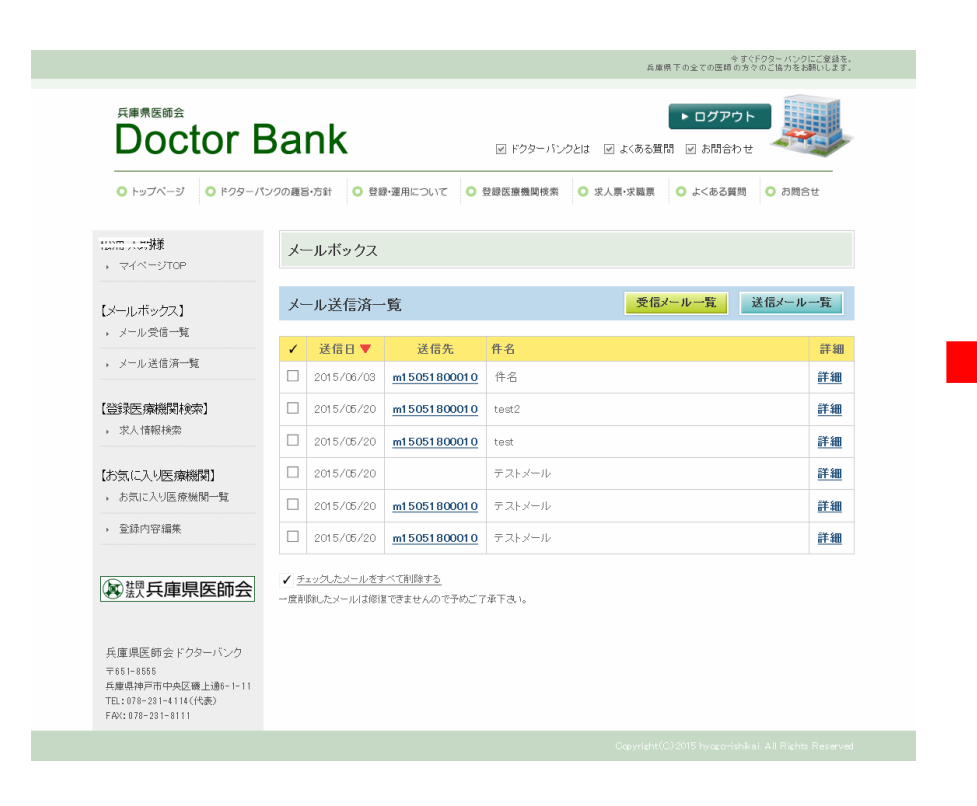

#### 今すぐドクターバンクにご登録を 兵庫県下の全ての医師の方々のご協力をお願いします 兵庫県医師会 ▶ ログアウト **Doctor Bank** ☑ ドクターバンクとは ☑ よくある質問 ☑ お問合わせ ○ トップページ ○ ドクターパンクの寝旨・方針 ○ 登録・運用について ○ 登録を運用について ○ 登録を運用について ○ 登録を運用について ○ なくある質問 ○ お問合せ ••••• メール送信済詳細 → マイページTOP 送信日時 2015/06/03 14:51 【メールボックス】 メール受信一覧 送信者 メール送信済一覧 受信者 m15051800010 件名 件名 【登録医療機関検索】 求人情報検索 メール本文 メール本文 【お気に入り医療機関】 削除 お気に入り医療機関一覧 一度削除したメールは修復できませんので予めご了承下さい。 登録内容編集 ■ 調兵庫県医師会 兵庫県医師会ドクターバンク 〒651-8555 兵庫県神戸市中央区磯上通6-1-11 TEL:078-231-4114(代表) FAX:078-231-8111

【送信メール詳細画面】

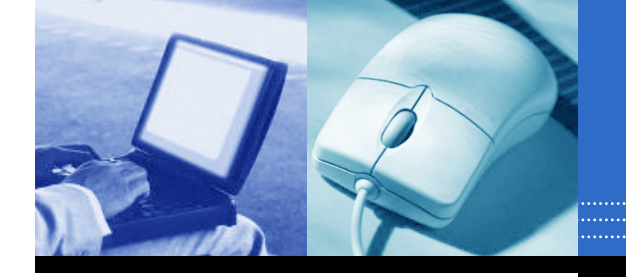

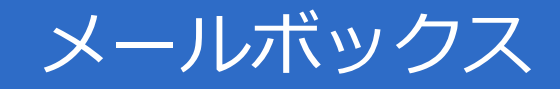

## 詳細画面から「削除」ボタンをクリックすると、送信済メールの削除ができます。

## ※一旦削除した送信済メールは 元に戻すことはできません。 ご注意ください。

|                                                                                 |           |                 |                                                   | 兵庫          | テョく<br>県下の全ての医師の方々 | ドクターハンクにと登録を。<br>? のご協力をお願いします。 |    |
|---------------------------------------------------------------------------------|-----------|-----------------|---------------------------------------------------|-------------|--------------------|---------------------------------|----|
|                                                                                 | ank       | ● 祭練・運用について     | <ul> <li>✓ ドクターバン:</li> <li>○ 登録座遊機師は※</li> </ul> | 7とは マ よくある質 | ► ログアウト 問 ☑ お問合わせ  |                                 |    |
|                                                                                 | 2016月-17月 | ● 豆腐 産用について     | ♥ 豆酥區原碼與1天术                                       | ● 小八元 小嶋元   |                    |                                 |    |
| ・ マイページTOP                                                                      | メール送      | 信済詳細            |                                                   |             |                    |                                 |    |
| 【メールボックス】                                                                       | 送信日時      | 2015/06/0       | 3 1 4:51                                          |             |                    |                                 |    |
| ▶ メール受信一覧                                                                       | 送信者       | the second      |                                                   |             |                    |                                 |    |
| <ul> <li>メール送信済一覧</li> </ul>                                                    | 受信者       | <u>m1505180</u> | 0001.0                                            |             |                    |                                 |    |
| 【登録医療機関検索】                                                                      | 件名        | 件名              |                                                   |             |                    |                                 |    |
| ▶ 求人情報検索                                                                        | メール本文     | メール本文           |                                                   |             |                    |                                 |    |
| 【お気に入り医療機関】<br>, お気に入り医療機関一覧<br>, 登録内容編集                                        |           | — <u> </u> ß    | 割除したメールは修復でき                                      | <b>条</b>    | Fálio              | ■ クリ                            | ツ? |
| 國際兵庫県医師会                                                                        |           |                 |                                                   |             |                    |                                 |    |
| 兵庫県医師会ドクターバンク<br>天庫県神戸市中央区礁上通6-1-11<br>TE1:078-231-4114(代表)<br>FAX:078-231-8111 |           |                 |                                                   |             |                    |                                 |    |
|                                                                                 |           |                 |                                                   |             |                    |                                 |    |

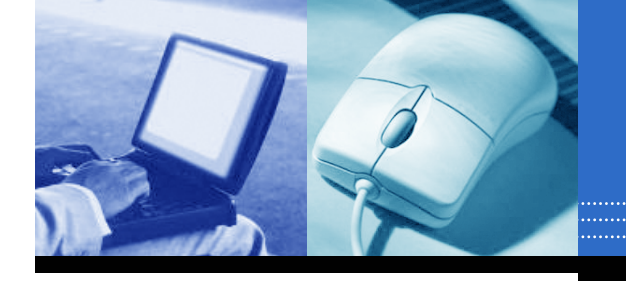

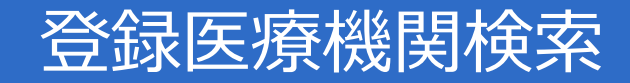

今ずぐドクターパンクにご登録を。 兵庫県下の全ての医師の方々のご協力をお願いします。

### 3. 登録医療機関検索

求人を募集している医療機関が検索できます。

内科系や外科系などの診療分類、雇用形態、医療機関 など必要項目を選択して「検索ボタン」をクリックします。

※「新着情報はこちら」をクリックすると、新着順を一覧で表示できます。

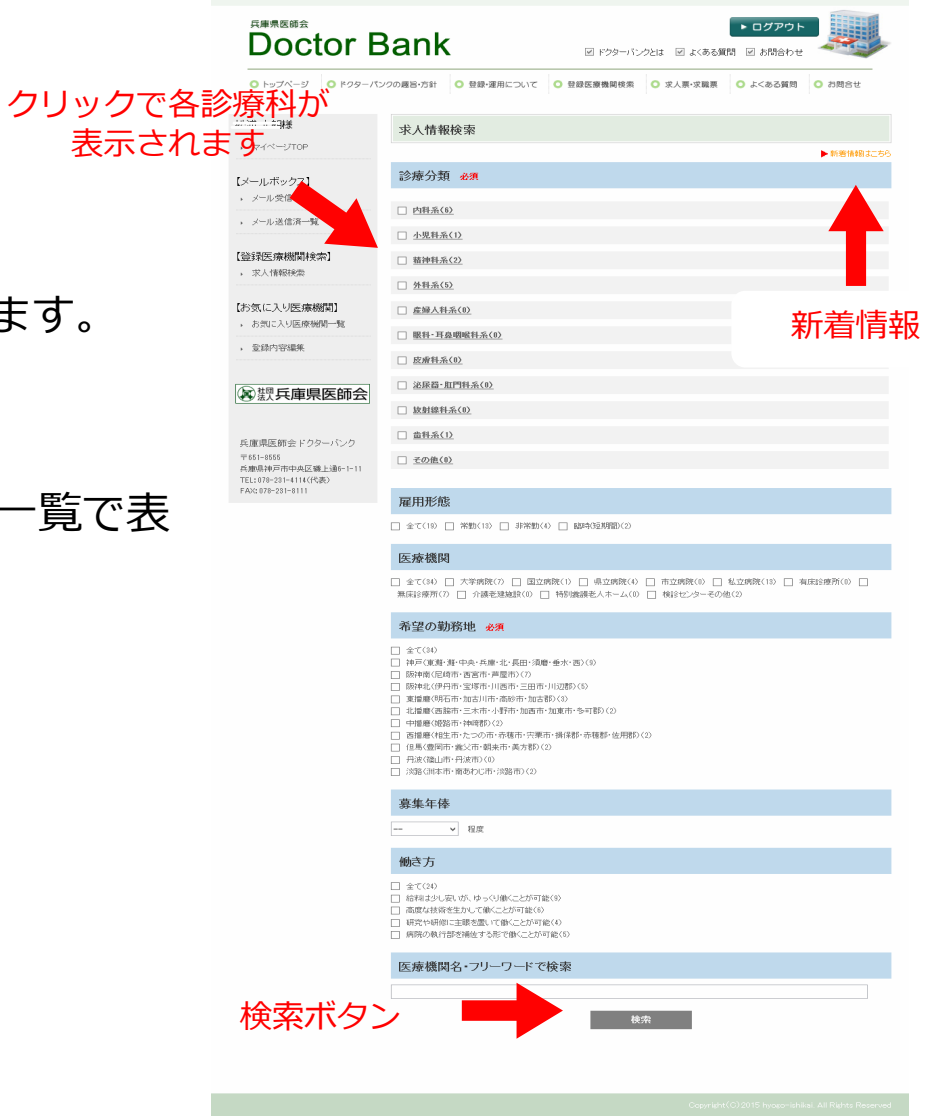

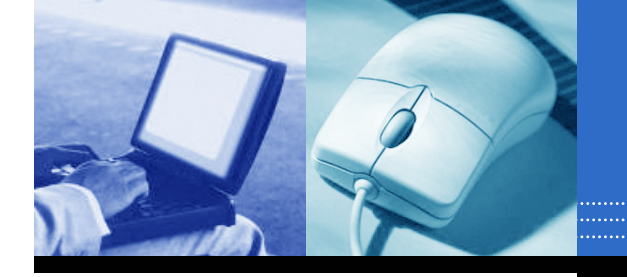

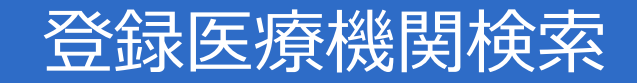

- 登録医療機関検索結果画面
   検索結果が一覧表示されます。
- ※医療機関名やエリア、募集診療科目などの項目が 確認できます。
- ※詳細を確認するには、「医療機関名」、もしくは 「詳細」ボタンをクリックします。

※お気に入り医療機関として登録する場合は、チェック ボックスを選択後、「チェックした求人情報をお気に入り に登録」をクリックします。

(「お気に入り」については、P,11参照 )

|                                                         |       |                                |              |            |          | 兵庫県下の全ての                  | 今すぐドクターバン(<br>の医師の方々のご協力をお | Nにご登録す<br>S類いします |
|---------------------------------------------------------|-------|--------------------------------|--------------|------------|----------|---------------------------|----------------------------|------------------|
| <sup>兵庫県医師会</sup><br>Doctor E                           | Bai   | nk                             |              | ☞ ドクターバ    | ンクとは 🗹 よ | ► □ ?<br>(ある質問 <i>☑</i> お | ブアウト<br>間合わせ               |                  |
| ○ トップページ ○ ドクターバ                                        | ンクの趣旨 | ・方針 📀 登録・運用に                   | 5117 0       | 登録医療機関核养   | ◎ 求人票•3  | 枕職票 ○ よ<                  | ある質問 🔾 お問え                 | €ŧ               |
| <del>についず</del><br>・ マイベージTOP                           | 求人    | 、情報検索結果                        |              |            |          |                           |                            |                  |
| 【メールボックス】                                               |       | 診療分類                           | 小児科系         |            |          |                           |                            |                  |
| <ul> <li>メール受信一覧</li> <li>メール送信済一覧</li> </ul>           |       | 雇用形態                           | 指定なし         |            |          |                           |                            |                  |
| 【登録医療機関検索】                                              |       | 医療機関<br>勤務地                    | 指定なし<br>指定なし |            |          |                           |                            |                  |
| , 求人情報検索                                                |       | 募集年俸                           |              |            |          |                           |                            |                  |
| 【お気に入り医療機関】<br>, お気に入り医療機関一覧                            |       | 働き方<br>医療機関名・フ<br>リーワードで検<br>索 | 指定なし         |            |          |                           |                            |                  |
| 金鞭丘庫県医師会                                                |       |                                |              | 検索条        | 件を変更する   |                           |                            |                  |
|                                                         | ~     | 医療機関名                          | エリア          | 募集<br>診療科目 | 施設種別     | 1日平均<br>総患者 ▼             | 募集方針                       | 詳細               |
| 兵庫県医師会ドクターバンク                                           |       | 市立加西病院                         | 北插磨          | 小児科        | 県立病院     | 600                       |                            | 詳細               |
| 〒851-8555<br>兵庫県神戸市中央区磯上通6-1-11<br>TEL:078-281-4114(代表) |       | 非公開                            | 阪神北          | 小児科        | 大学病院     | 500                       | ゆっくり働ける<br>執行部を補佐          | 詳細               |
| FAX: 078-231-8111                                       |       | <u>たつの市民病院</u>                 | 西插磨          | 小児科        | 市立病院     | 283                       | ゆっくり働ける                    | 詳細               |

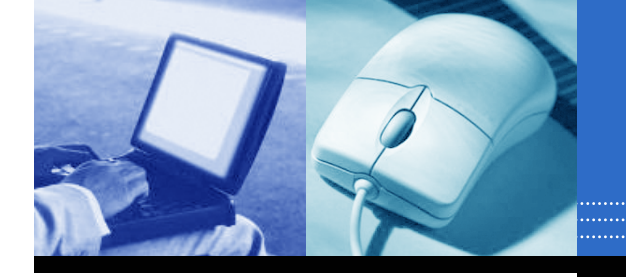

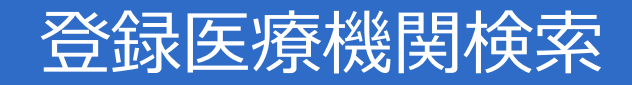

 <u>登録医療機関(求人情報)検索結果 詳細画面</u>

 検索結果画面から「医療機関名」もしくは「詳細」ボタンをクリック
 します。

施設種別や設置主体、開設診療科目などが確認できます。

### ※画面下部のボタン

- ①「面談を希望する」ボタン
   自動的に面談希望のメッセージが配信されます。
- ② 「メール送信」 ボタン
  - メール作成画面が表示されます。
- ③「お気に入りに登録」ボタン 医療機関をお気に入り(P,11参照)登録します。

| Nature     Production       Instruction     Instruction       Instruction     Instruction       Instruction                                                                                                    | 01994-9 0199-76                                 | -9588-58 O \$28-8     | SCOL C BREBERS C SVENE C TOSON C NEED                                                               |
|----------------------------------------------------------------------------------------------------|-------------------------------------------------|-----------------------|----------------------------------------------------------------------------------------------------|
| Production         Production           Production         Production           Production         Production <t< th=""><th>S洲 玉師機<br/>- マバージici</th><th>求人情報検索結果</th><th>157 M</th></t<>                                                                                                    | S洲 玉師機<br>- マバージici                             | 求人情報検索結果              | 157 M                                                                                               |
| • Joint diameter                                                                                                    | ≫1.#×271                                        | 医康横圆根炎                |                                                                                                    |
| Partial Same of the second second                                                                                                    | x-12.998-52                                     | 施設名件公開                | 2M                                                                                                  |
| 비교····································                                                                                                    | <b>H</b>                                        | M-29051               | 大学研究<br>総計加分析の社                                                                                     |
| Part and part of the part of the part                                                                                                    | 993 <b>五市税利代刊</b><br>- 37人19 <b>6</b> 334       | 3422.6                | ドロターバング開発                                                                                           |
| <ul> <li>Arican of part of part of</li></ul>                                                                                                    | 加速に入り医療問題                                       | 0.000                 | 20F1800040A                                                                                         |
| A PACE - A CONTRACTOR - A CONTRACTOR                                                                                                    | Re-SHEROOM - N                                  | 10000 ± 100<br>T U 27 | 10080010<br>Rohl(#1+75+16+164)                                                                      |
| Parameter       Parameter       Parameter         Parameter       Parameter       Parameter         Parameter       Parameter                                                                                                    |                                                 |                       | 80.04                                                                                               |
|                                                                                                    | 2 翌兵庫県医師会                                       | 0.81                  | 3.8.R                                                                                               |
| Amage of the second second                                                                                                    |                                                 |                       | TTT+SCOTA                                                                                           |
| JII       JII       Image: State State S                                                                                                    | 入産が出現日、シッシーバンク<br>下は、1000<br>本集中の音でお作用し、(約・1・1) | URL                   | ten<br>http://mil-jaou.com/                                                                         |
| jiii           jiiii         jiiiii           jiiiiii         jiiiiiiiiiii           jiiiiiiiiiiiiiiiiiiiiiiiiiiiiiiiiiiii                                                                                                    | E2029-21-0155(\$)<br>F5023-21-01                |                       |                                                                                                    |
| Number         Second<br>Second<br>Se |                                                 | SYNE                  |                                                                                                    |
| 비료         비료           1         1           1         1           1         1           1         1           1         1           1         1           1         1           1         1           1         1           1         1           1         1           1         1           1         1           1         1           1         1           1         1           1         1           1         1           1         1           1         1           1         1           1         1           1         1           1         1           1         1           1         1           1         1           1         1           1         1           1         1           1         1           1         1           1         1           1         1           1         1 <td></td> <td>网络诊察规科目</td> <td>963941<br/>#19320415<br/>EL<sup>6</sup>984<br/>- (195394)</td>                                                                                                    |                                                 | 网络诊察规科目               | 963941<br>#19320415<br>EL <sup>6</sup> 984<br>- (195394)                                            |
| 응답         응답           2000 00 00 00 00 00 00 00 00 00 00 00 00                                                                                                    |                                                 | 1日平均裕志古政              | 入勝11人<br>升単620人                                                                                     |
| ARRAY (% C)           2000 201 (% C)         2010 (% C)         2010 (%                                                                                                    |                                                 |                       | -8969 001                                                                                           |
| 환료호텔         전체(1) (*) (*) (*) (*) (*) (*) (*) (*) (*) (*                                                                                                    |                                                 | 病体教                   | -44468.03                                                                                           |
| 비료         비료           비료         비료           비료         비료           レスロ         レスロ           レスロ         レスロ           レスロ                                                                                                    |                                                 | 定年の有限                 | a a a a a a a a a a a a a a a a a a a                                                               |
| 비료         பிலையில்           1         பிலையில்           1         பில           1         பில           1         பில           1         பில           1         பில           1         பில           1         பில           1         பில           1         பில           1         பில           1         பில           1         பில           1         பில           1         பில                                                                                                    |                                                 | 81.84 61/3 JOIN       | SUD-TO-SHARET                                                                                       |
| ਮुंਡੇਲ ਦਾ       ਸੁੰਡੇਲ ਦਾ       ਸੁੰਡੇਲ ਦਾ <td></td> <td>土分に資産公</td> <td></td>                                                                                                    |                                                 | 土分に資産公                |                                                                                                    |
| 史시하용           교교 사이지         スパー           교교 사이지         スパー           교교 사이지         40           교교 사이지         40                                                                                                    |                                                 | 施設務準                  | 7240 Cas.                                                                                           |
| 교류자기         4.72           교대                                                                                                    |                                                 | 求人内容                  |                                                                                                    |
|                                                                                                    |                                                 | 0.631                 | 4.735                                                                                               |
| 보험도 201         96           고려 2010         201           가 2010         201           나 2010         201           나 2010         201                                                                                                    |                                                 | 电压算数本数                | ok                                                                                                  |
| RB*2x04         PI           4x1404         R0 x0000 6-6 x0000 8**           4x1404         X-1           4x140         X-1           4x140         X-1 <td></td> <td>雇用形施</td> <td>396)</td>                                                                                                    |                                                 | 雇用形施                  | 396)                                                                                                |
| 낙태성의         책은 43500 0-0-03500 0-0           1980         4           1980         4           1980         4           1980         4           1980         4           1980         4           1980         4           1980         4           1980         4           1980         4           1980         4           1980         4           1980         4           1980         4           1980         4           1980         4           1980         4           1990         4           1990         4           1990         4           1990         4           1990         4           1990         4           1990         4           1990         4           1990         4           1990         4           1990         4           1990         4           1990         4           1990         4                                                                                                    |                                                 | 雇用于定用所                | NB                                                                                                  |
| 1 대표         4           1 대표         4           1 대표         2           1 대표         4           1 대표         4                                                                                                    |                                                 | 4075411M              | 9880 company d=5 company)#27                                                                        |
| 点面         に、           第日第日         第日第日に利用           第日第日         第日第日に利用           第日第日         第日第日に利用           第日第日         第日第日に利用           第日第日         第日第日           第日第日         第日第日           第日第日         第日第日           第日第日         第日第日           第日第日         第日第日           第日第日         第日           第日第日         第日           第日         第日                                                                                                    |                                                 | 時間外                   | 74.,                                                                                                |
|                                                                                                    |                                                 | 当直                    | 74                                                                                                  |
| 용용30         4,0070,340           第41         4,0070,340           第45         6,00           187.5%         26,80           187.5%         26,80           187.6%         26,80           187.6%         26,80           187.6%         26,80           187.6%         26,80           187.6%         26,80           187.6%         26,80                                                                                                    |                                                 | 日村<br>東全体永            | Hards Rati et                                                                                       |
| 환대         34,003 - 40-5           86         40-5           86         672           98         672           100         68           100         68           100         68           100         68           100         68           100         68           100         68           100         68           100         68           100         68                                                                                                    |                                                 | 基本総                   |                                                                                                    |
| ##1 2 403 1973     #253     #25     #25     #25     #25     #25     #25     #25     #25     #25     #25     #25     #25     #25     #25     #25     #25     #25     #25     #25     #25     #25     #25     #25     #25     #25     #25     #25     #25     #25     #25     #25     #25     #25     #25     #25     #25     #25     #25     #25     #25     #25     #25     #25     #25     #25     #25     #25     #25     #25     #25     #25     #25     #25     #25     #25     #25     #25     #25     #25     #25     #25     #25     #25     #25     #25     #25     #25     #25     #25     #25     #25     #25     #25     #25     #25     #25     #25     #25     #25     #25     #25     #25     #25     #25     #25     #25     #25     #25     #25     #25     #25     #25     #25     #25     #25     #25     #25     #25     #25     #25     #25     #25     #25     #25     #25     #25     #25     #25     #25     #25     #25     #25     #25     #25     #25     #25     #25     #25     #25     #25     #25     #25     #25     #25     #25     #25     #25     #25     #25     #25     #25     #25     #25     #25     #25     #25     #25     #25     #25     #25     #25     #25     #25     #25     #25     #25     #25     #25     #25     #25     #25     #25     #25     #25     #25     #25     #25     #25     #25     #25     #25     #25     #25     #25     #25     #25     #25     #25     #25     #25     #25     #25     #25     #25     #25     #25     #25     #25     #25     #25     #25     #25     #25     #25     #25     #25     #25     #25     #25     #25     #25     #25     #25     #25     #25     #25     #25     #25     #25     #25     #25     #25     #25     #25     #25     #25     #25     #25     #25     #25     #25     #25     #25     #25     #25     #25     #25     #25     #25     #25     #25     #25     #25     #25     #25     #25     #25     #25     #25     #25     #25     #25     #25     #25     #25     #25     #25     #25     #25     #25     #25     #25     #25    #25    #25     #25     #25     #25    #25     #25     #25     #25                                                                                                    |                                                 | ¥5                    | ± 0回つ) 用分                                                                                           |
| الا ترفي         المركز         المركز         المر                                                                                                    |                                                 | 开始                    | 二 0 回<br>通路 台72                                                                                     |
| BA-KBR         JME-MWF           VME-MWF         GR           GR         GR           GR/ST         BARKER           VEX.MMS         BARKER                                                                                                    |                                                 | 据于当                   | (0)B                                                                                                |
| Number         Path - Addr           0.20         0.20           0.2019/00         0.2019/00           20219/00         Path - Addr                                                                                                    |                                                 |                       | 加入保険                                                                                                |
| 0.55<br>00230<br>2019 100<br>2019 100 - 0.00 (0.1732) * 0.                                                                                                    |                                                 | 福利厚生                  | 伊藤金融堂                                                                                               |
| あったが1<br>2019 第6日<br>2019 年1月1日                                                                                                    |                                                 |                       | 64<br>1998                                                                                          |
| おおおよかしついが、ゆっつ場とことができ                                                                                                    |                                                 | 22.Fil 9844           |                                                                                                    |
| 14日2日第16日<br>(日本)<br>(日本)<br>(日本)                                                                                                    |                                                 | 特記事項<br>偽考            | 約1時によたい300-16 <sup>1</sup> 、10~40時にする時で100<br>19月2日の1日時間に付けてる時で1004-1210 <sup>7</sup> 月1日<br>10月1日) |

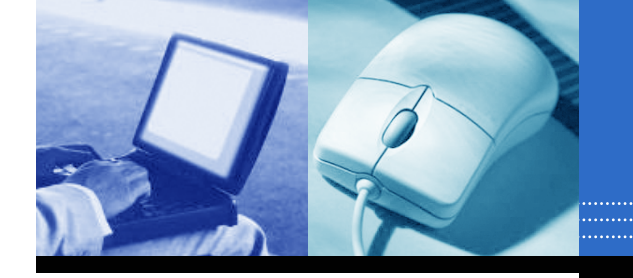

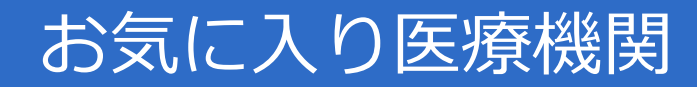

## 4. お気に入り医療機関

お気に入り登録した医療機関(求人情報)が一覧表示されます。

「詳細」もしくは「医療機関ID」をクリック して詳細ページを表示します。

チェックボックスを選択後、「チェックした求人情報 を削除」をクリックすると、一覧から削除できます。

|                                                     | お  | 気に入り求人情報            | 服一覧 |            |      |              |                                                 |            |
|-----------------------------------------------------|----|---------------------|-----|------------|------|--------------|-------------------------------------------------|------------|
| , マイページTOP                                          | ×  | 医療機関ID              | エリア | 募集<br>診療科目 | 施設種別 | 1 日平均<br>総患者 | 募集方針                                            | 詳細         |
| メール受信一覧                                             |    | <u>m15051800010</u> | 阪神北 | 総合内科       | 大学病院 | 500          |                                                 | 詳細         |
| → メール送信済一覧<br>【谷録天:廣機閣検索】                           |    | <u>m15051800010</u> | 阪神北 | 麻酔科        | 大学病院 | 500          | ゆっくり働ける<br>高度な技術が生かせる<br>研究や研修に主眼を置ける<br>執行部を補佐 | <u>詳</u> 編 |
| , 求人情報検索                                            |    | m15051800010        | 阪神北 | 総合内科       | 大学病院 | 500          | ゆっくり働きる<br>高度な技術が生かせる                           | 詳細         |
| 【お気に入り医療機関】                                         |    | m15051800010        | 阪神北 | 小児科        | 大学病院 | 500          | ゆっくり 働ける<br>執行部を補佐                              | 詳細         |
| <ul> <li>         ・          ・          ・</li></ul> | ·· | ェックした求人情報を削除        |     |            |      |              |                                                 |            |

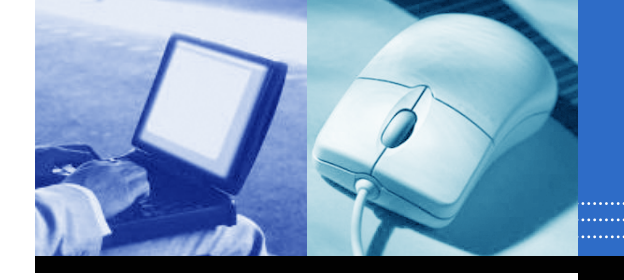

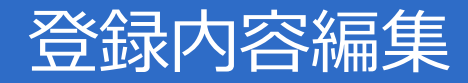

## 5. 登録内容編集

新規登録時に入力した内容の確認や編集ができます。

## 【編集方法】

- 1. 内容編集後、「修正」ボタンをクリックします。
- 2. 確認メッセージが表示されます。 「情報を更新してよろしいですか?」
- 3. 「OK」をクリックすると編集完了です。

| ut.                          | 並15/5回4 <b>8</b> 争                      |                                                                                                    |                                                                                                    |
|------------------------------|-----------------------------------------|----------------------------------------------------------------------------------------------------|----------------------------------------------------------------------------------------------------|
| s nor                        | PERFORMANCE.                            |                                                                                                    |                                                                                                    |
| 14. 95.                      |                                         | a                                                                                                    | 4 50                                                                                                    |
| No Transfer                  | set w                                   | PC 51.11                                                                                                    | ~ has                                                                                                    |
|                              | 1711 <b>•</b>                           | 8 51 0 AU                                                                                                    | 11 - 4                                                                                                    |
| 515.春秋(271)<br>- 35-45-65-56 |                                         | 21083349                                                                                                    | 1000 - 100 (                                                                                                    |
| nu m                         | PER .                                   | ALCONDANC:                                                                                                    | IND M                                                                                                    |
| *2007年1941年1947年             |                                         | 210H                                                                                                    | ~                                                                                                    |
| c 100-000                    | N DANARO VONG<br>N DANARO VONG<br>TELAN | ACCESS 1-11-11                                                                                                    | New Control of the Second Second Seco                 |
| N 1965 M House Hill          | FC #117 18 🔺                            | THE CONTINUE                                                                                                    | 11 I S B                                                                                                    |
|                              | HBUB                                    | 0.28.0.92                                                                                                    | -                                                                                                    |
|                              | In the well the the                     | Jan Casero                                                                                                    |                                                                                                    |
|                              | DOTEO P                                 |                                                                                                    |                                                                                                    |
|                              |                                         | WELLOW ROTATION                                                                                                    | an.<br>Maaroon oo soo kaliyaya ka maraka kalika kala k                                                                                                    |
|                              | 2.010<br>(x=5.7712.31)                  | n an an                                                                                                    |                                                                                                    |
|                              | 1000 K 🛎                                | -Ces - 6                                                                                                    |                                                                                                    |
|                              |                                         |                                                                                                    |                                                                                                    |
|                              | 通知メールアドレック                              |                                                                                                    |                                                                                                    |
|                              | Z-RZELZ                                 | ow outlinetete                                                                                                    | acce o Probabilitation data                                                                                                    |
|                              |                                         |                                                                                                    |                                                                                                    |
|                              | 有其他-宁愿                                  |                                                                                                    |                                                                                                    |
|                              |                                         | 1.100                                                                                                    | ● AV 〇 (Av<br>An 0001)<br>〒1081                                                                                                    |
|                              |                                         |                                                                                                    | enter enter ente<br>enter enter enter enter enter enter enter enter enter enter enter enter enter enter enter enter enter enter enter enter enter enter enter enter enter enter enter enter enter enter enter enter enter enter enter enter enter enter enter                |
|                              |                                         | 4553 FC                                                                                                    | NOT O VO                                                                                                    |
|                              |                                         |                                                                                                    | 2042 -<br>5752 -                                                                                                    |
|                              | -t- ia m                                | 197114                                                                                                    | NE NE CONTRA DE LA CONTRA DE LA CONTRA DE LA CONTRA DE LA CONTRA DE LA CONTRA DE LA CONTRA DE LA CONTRA DE LA C                                                                                                    |
|                              |                                         |                                                                                                    | CHANNEL - CHANNEL - CHANNE                 |
|                              |                                         | 10.0014                                                                                                    | * N/ C N/                                                                                                    |
|                              |                                         |                                                                                                    | 5.60m1<br>6.9481                                                                                                    |
|                              |                                         | C-10-1A                                                                                                    | Every Every                                                                                                    |
|                              | 21 Weat                                 |                                                                                                    |                                                                                                    |
|                              |                                         | WE COUNTAY                                                                                                    |                                                                                                    |
|                              |                                         | 1995                                                                                                    | 9                                                                                                    |
|                              | 77188<br>117779-17715-1<br>1-5777-1741  | 9/2 V                                                                                                    |                                                                                                    |
|                              |                                         |                                                                                                    | л                                                                                                    |
|                              |                                         |                                                                                                    | -                                                                                                    |
|                              |                                         | MARKED AN INC.                                                                                                    | л                                                                                                    |
|                              |                                         |                                                                                                    | -                                                                                                    |
|                              | NETINA<br>INFERITA JUNETA PERMINENT     | V # V                                                                                                    | л                                                                                                    |
|                              | 1.577.1.1                               | 00000708/896                                                                                                    | -                                                                                                    |
|                              |                                         | PERSONAL PROPERTY                                                                                                    |                                                                                                    |
|                              |                                         | NULL ADVECTOR                                                                                                    |                                                                                                    |
|                              | 希望新件等                                   |                                                                                                    |                                                                                                    |
|                              |                                         | **************************************                                                                                                    |                                                                                                    |
|                              |                                         | C #24W                                                                                                    |                                                                                                    |
|                              | 市設設下を                                   | 日期の自然の目し<br>日期の時代の日日<br>日期の時代の日日                                                                                                    | ette la Alenala (m. 1973)<br>1981 - Mercia (m. 1973)<br>1995 - Miller Alena, Alena, Alena, Alena, Alena, Alena, Alena, Alena, Alena, Alena, Alena, Alena, Alena, Alena,                                                                                                    |
|                              |                                         | <ul> <li>二 空気(株)(100)</li> <li>二 内(水)(100)</li> <li>二 (100)</li> <li>二 (100)</li> <li>- (100)</li> <li>- (100</li></ul> | 2012年1月1日(1月14日)(1月14日)(1月14日)(1月14日)<br>1月19日(日本1月1日)(1月14日)(1月14日)(1月14日)(1月14日)<br>1月19日)                                                                                                    |
|                              |                                         | CHEMICS HIS CHEMICS                                                                                                    | NES - 2 Mills to                                                                                                    |
|                              | N-1078L AV BRIVE                        | · A MARK                                                                                                    | AND A MARK I MARK I MARK I                                                                                                    |
|                              |                                         | NUMBER OF STREET                                                                                                    | NAMES TO STREAM AND A DESCRIPTION OF A                                                                                                    |
|                              | 12.00 10.0021 02.0034                   | NUMB MARK                                                                                                    | - 100 meren - 10                                                                                                    |
|                              | W-SP3P101 x236                          | ыс экра L_ Л +2                                                                                                    | n minerana                                                                                                    |
|                              | 46년 41월 년                               | C REMAINED /                                                                                                    |                                                                                                    |
|                              |                                         | IN THE MANY                                                                                                    | 97 <b>8</b> H                                                                                                    |
|                              | DEH - WOH                               | C 124-DEF-CM                                                                                                    | u wanesia                                                                                                    |
|                              |                                         | *                                                                                                    | -0-/08                                                                                                    |
|                              | 19-X                                    | 20 20/1402 [1800                                                                                                    |                                                                                                    |
|                              | -6 221/6 (0                             | 2102830,4197                                                                                                    | - 4 <sup>4</sup> 77                                                                                                    |
|                              |                                         | *8 41(E30) (XMA)                                                                                                    | Plank.                                                                                                    |
|                              |                                         | C 104                                                                                                    |                                                                                                    |
|                              | 9,0011001030                            | a activity (1994)                                                                                                    | 2 <sup>4</sup> MJ                                                                                                    |
|                              | 49,49951220+0.705                       | C 1004                                                                                                    | e <b>nter</b><br>1. No Alter (T.A. A. Martin)<br>1. Li Heller, and Martinia<br>1. Effect of Martin, and Martinia<br>1. Effect of Martin, and Martinia                                                                                                    |
|                              | 电电动电子中 医电子子                             | <ul> <li>ANA</li> <li>ANA</li></ul>                                                                                                  | (明日)<br>1. (19) - (19) - (19) - (19)<br>1. (19) - (19) - (19)<br>1. (19) - (19) - (19) - (19)<br>1. (19) - (19) - (19) - (19)<br>2. (19) - (19) - (19) - (19)<br>2. (19) - (19) - ( |

Comparison Comparison Compar

A SAMPLES & C. S. SAMPLES & C. S. SAMPLES & S. S. SAMPLES & M. S. SAMPLES & M. S. SAMPLES & SAMPLES & SAMP